# e-Maris Quick Start series: Managing your email notifications

Updated: 18/01/2023 15:44:00

### What is this guide about?

This quick start guide will explain how you, an e-MARIS user, can manage what type of notification emails you want to receive.

The details on how to manage your CPC and users, how to use e-MARIS for reporting, etc. as well as an overview of the e-MARIS Dashboard, are provided in dedicated Quick Start guides.

#### CONTENT

| E-MARIS NOTIFICATIONS                        | 2 |
|----------------------------------------------|---|
| MANAGING YOUR EMAIL NOTIFICATION PREFERENCES | 2 |

## e-MARIS notifications

Most events related to reporting requirements in e-MARIS trigger a notification, which give you information about the event. These can be a reminder about a submission deadline, the submission of a requirement by a member of your staff, a message received from the IOTC Secretariat, the assessment of a submission etc.

Notifications are sent in two ways:

• As in-app messages, that appear in your list of messages on the Dashboard Latest Messages section, in the Dashboard's Messages tab as well as in the relevant reporting requirement Messages tab.

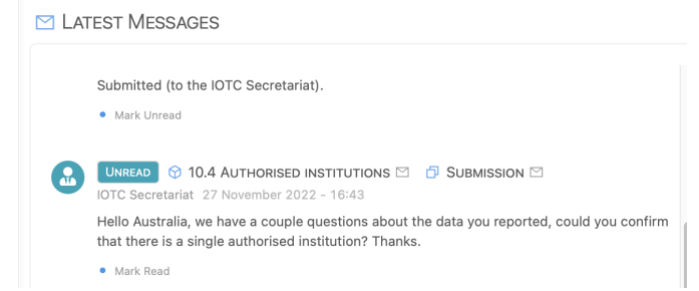

• As emails, sent to the address linked to your account.

| From emaris-staging cemaris@lotc.org><br>Subject 2023 Assessment: New message about 10.4 Authorised institutions                                                                                                    | Show heads |
|----------------------------------------------------------------------------------------------------|------------|
| To Australia Manager <email@myemail.com></email@myemail.com>                                                                                                    |            |
| HTML Plain text Source MIME                                                                                                    |            |
| and the second second |            |
| 2023 ASSESSMENT                                                                                                    |            |
| About Resolution 01/06 – Information on authorised institutions and personnel                                                                                                    |            |
| Helio Australia, we have a couple questions about the data you reported, could you confirm that there is a single<br>authorised institution? Thanks.                                                                                                    |            |
| IOTC Secretariat                                                                                                    |            |
|                                                                                                    |            |
| View message in e-MARIS                                                                                                    |            |
|                                                                                                    |            |
|                                                                                                    |            |
|                                                                                                    |            |
| There is an automated small painers do not repty directly to it.<br>The control watch encody your noteiner, percepting out of interest in your purifice.<br>UPC + AVARS.                                                                                                    |            |

Since there are quite a lot of reporting requirements in each IOTC Compliance assessment campaign, and each can generate multiple notifications, that can mean a large number of emails received from e-MARIS, some on the exact same date and time, when multiple requirements have the same deadline.

In order to avoid email overload, e-MARIS offers you a way to manage the emails you want to receive.

## Managing your email notification preferences

- STEP 1: Log in to e-MARIS
- **STEP 2: Open your Profile**: click on the User menu in the top right of the screen, then click on the Profile entry.

|           | E        | 3    | 28 Nover        | mber 202 | 22 - 13:40 | Austral | ia Ma | nager 📃 |  |
|-----------|----------|------|-----------------|----------|------------|---------|-------|---------|--|
|           |          |      |                 |          |            |         | 8     | Profile |  |
|           |          |      |                 |          |            |         | G     | Logout  |  |
|           |          |      |                 |          |            |         |       |         |  |
| Click the | e Edit b | utte | <b>on</b> in yo | ur Pro   | file she   | et:     |       |         |  |
|           |          | 8    | Revealed Profil | е        |            |         |       |         |  |
|           |          |      |                 |          |            |         |       |         |  |

STEP 3:

| DETAILS | Australia Manager             |
|---------|-------------------------------|
|         | (AUSTRALIA2)                  |
|         | australiamanager@otolithe.com |
|         | Edit 🖉                        |

**STEP 4:** Scroll down to the **Notification Topics** section: by default, this shows that you will receive emails for "All Topics".

| A Profile | )                                                                                                    | ∠ Edit Profile                                                                                                    |
|-----------|----------------------------------------------------------------------------------------------------|----------------------------------------------------------------------------------------------------|
| DETAILS   | Australia Manager<br>(AUSTRALIA2)<br>australiamanager@ctolithe.com<br>Edit 2                                                    | F2 English <ul> <li>Select a language.</li> </ul> Home Location Time Zone             ③ Australia/Canberra (AEDT +11:00)             Select one location. |
| Party     | 条 Australia 🛛                                                                                                    | Preferred time zone                                                                                                    |
| I AM      | <b>9</b> User                                                                                                    | Use Current Location $\lor$ Select one zone.                                                                                                    |
| I CAN     | A Manage Tenant Users and their Rights         □ Manage Requirement Submissions (All         □ Manage Product Submissions (All) | Default Dashboard View       If Summary          ✓            Select one option.                                                                          |
| LANGUAGE  | Pa English V                                                                                                    | Preferred Calendar View                                                                                                    |
| Mail      | Send test e-mail                                                                                                    | Image: Elist View       ✓         Select one option.         Alternative Email                                                                            |
|           |                                                                                                    | Alternative address.                                                                                                    |
|           |                                                                                                    | Email Notification Topics          [All Topics] <ul> <li>Select one or more topics for which you want to receive emails</li> </ul>                        |

**STEP 5:** Click on the menu and select the topics for which you want to receive notification emails:

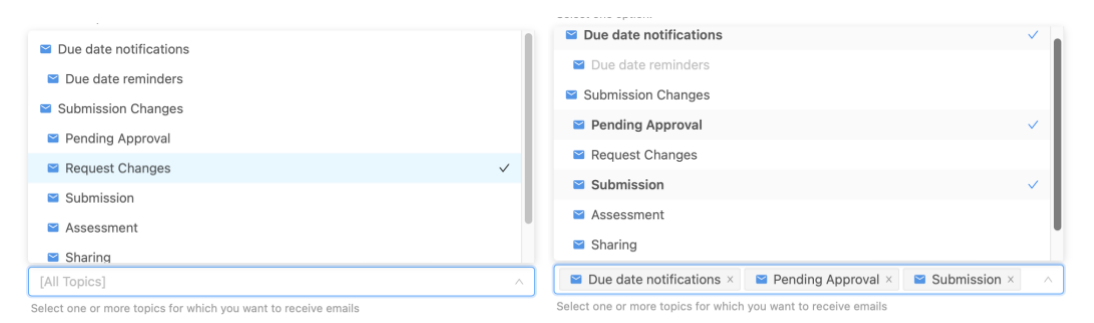

Note that selecting a Topic Category will automatically select all the Topics below (e.g.: Selecting "Due date notifications" will automatically select "Due Date reminders"). If you do not select anything, you will by default receive all notifications.

Here is a short description of each available Topic:

- **Due Date Notifications**: this is sent when any event date is reached (e.g. deadline for reporting a requirement, or the end of the campaign)
  - Due Date Reminders: this is sent before the deadline, to give you advanced notice, on dates decided by the IOTC Secretariat (e.g. 30 days, then 5 days before the deadline).
- Submission changes: this is when anything changes about a submission (see below):
  - **Pending Approval**: when a user has requested approval from a manager for a submission (*useful to keep if you are a CPC manager as it informs you of any pending validation you have to do*).
  - **Request Changes**: this is when a manager has not approved a submission and has requested changes.
  - **Submission**: this is when a requirement or report has been submitted.
  - **Assessment**: this is when the IOTC Secretariat has assessed the compliance of a submission.
  - **Sharing**: this is when a report from a CPC has been shared by the IOTC Secretariat with all the other CPCs.
- All Messages: this is for messages send by, or received from, CPC users or the IOTC Secretariat.

For example:

- If your role is to prepare requirement submissions, you could only select "Due Date Reminders, Request Changes and All Messages".
- If your role is looking at Compliance by other CPCs in preparation for the CoC meeting, you could only select "Shared".

**STEP 6:** Save your changes: click on the "Save" button in the top right of the Edit Profile drawer to make your Email Notification settings affective.